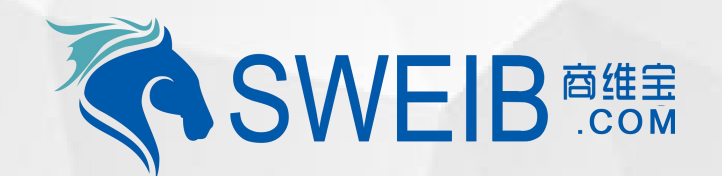

2019

# 小程序使用-服务工程师

南京商维宝科技有限公司

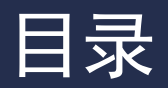

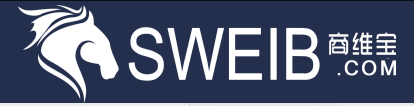

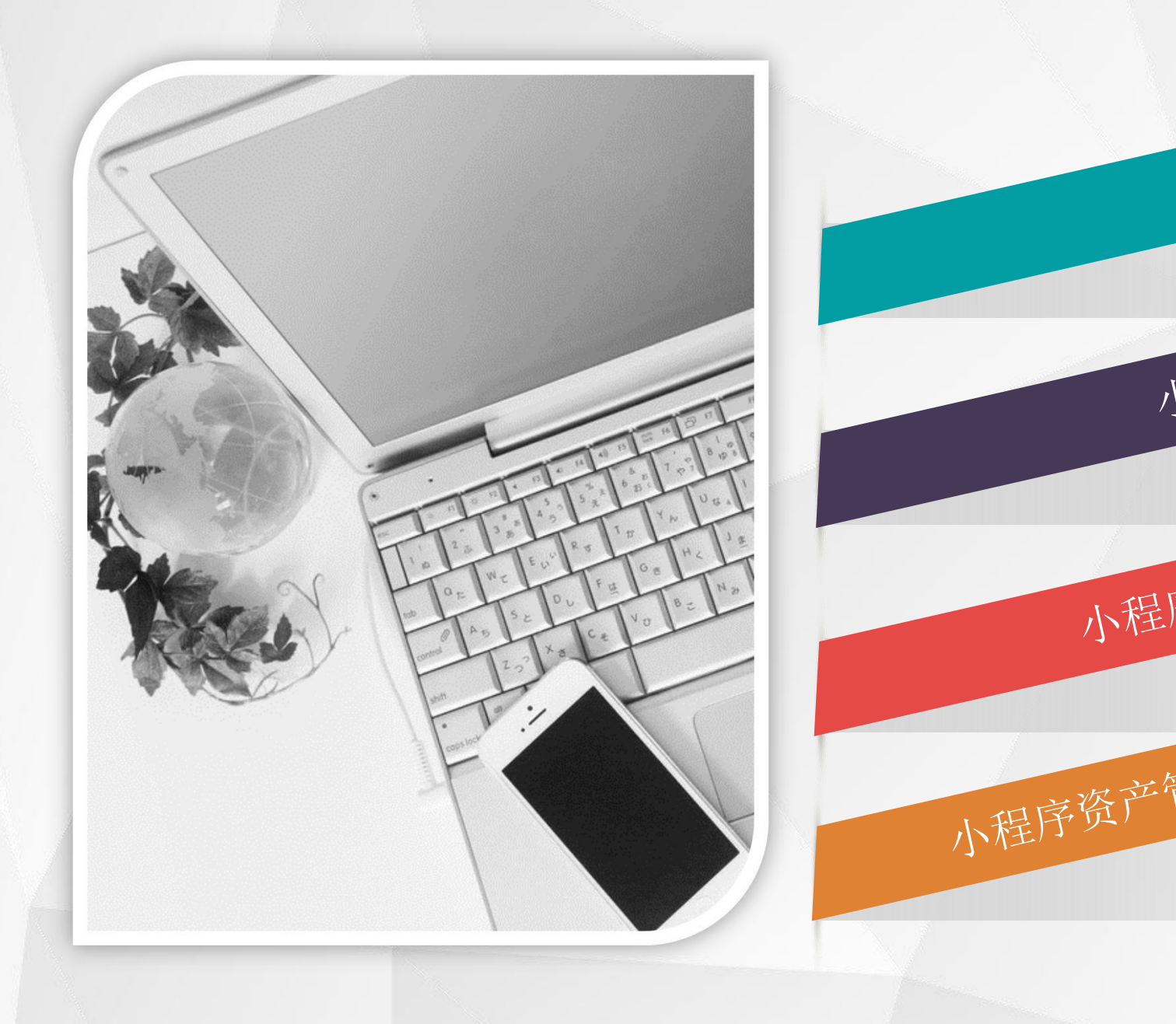

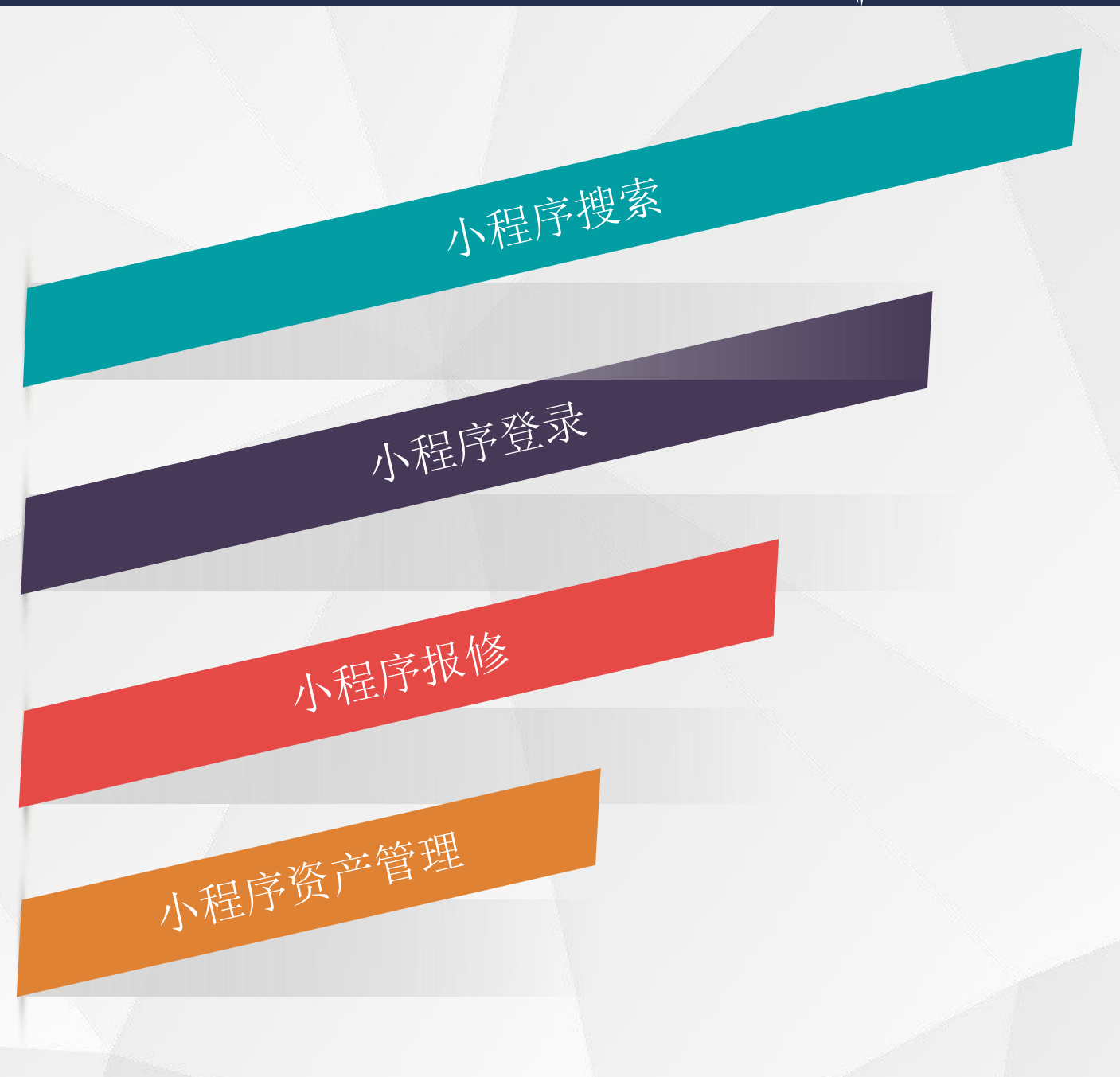

### 小程序搜索

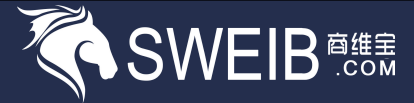

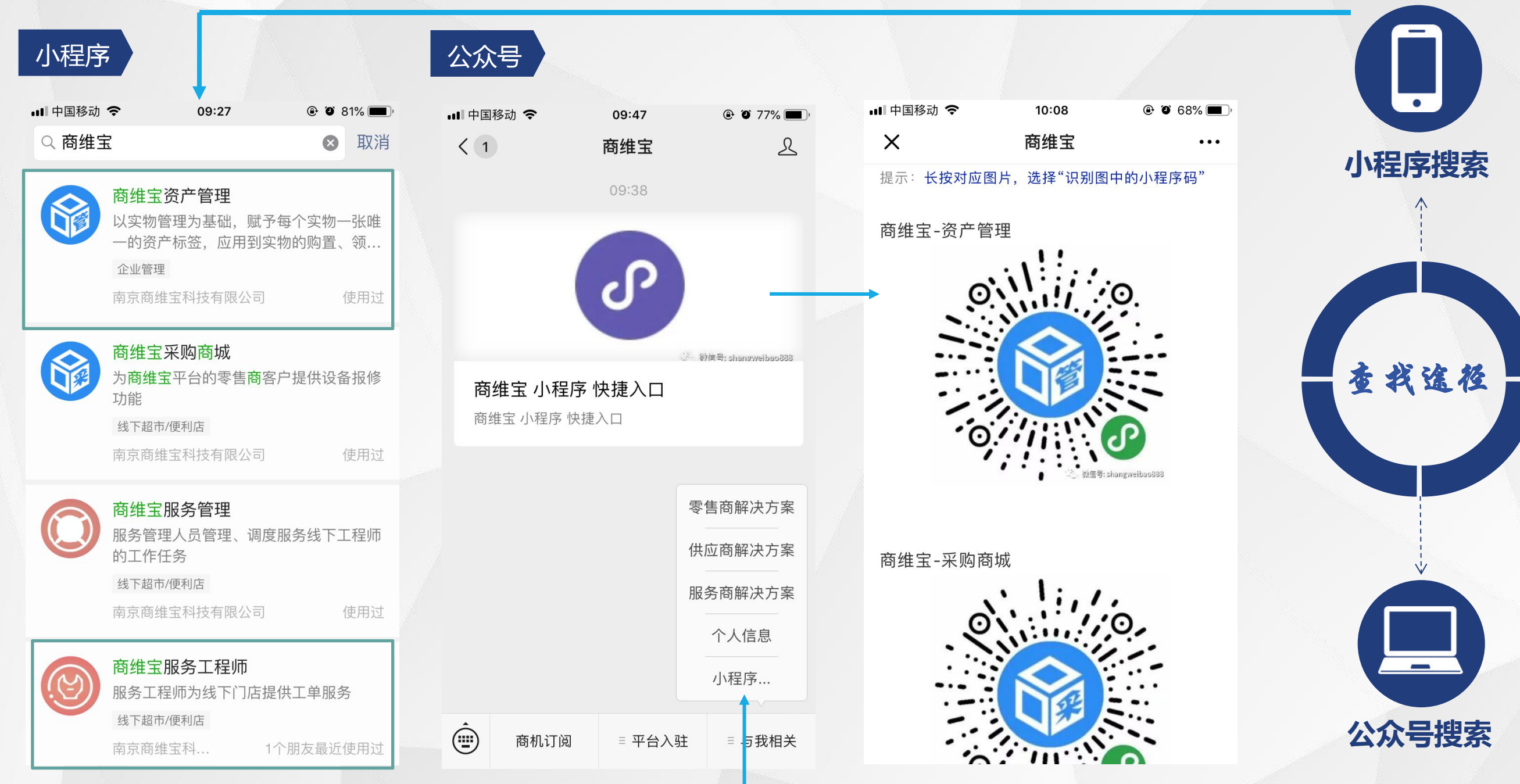

### 小程序登录

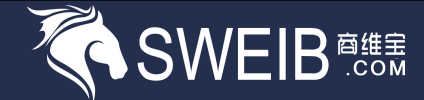

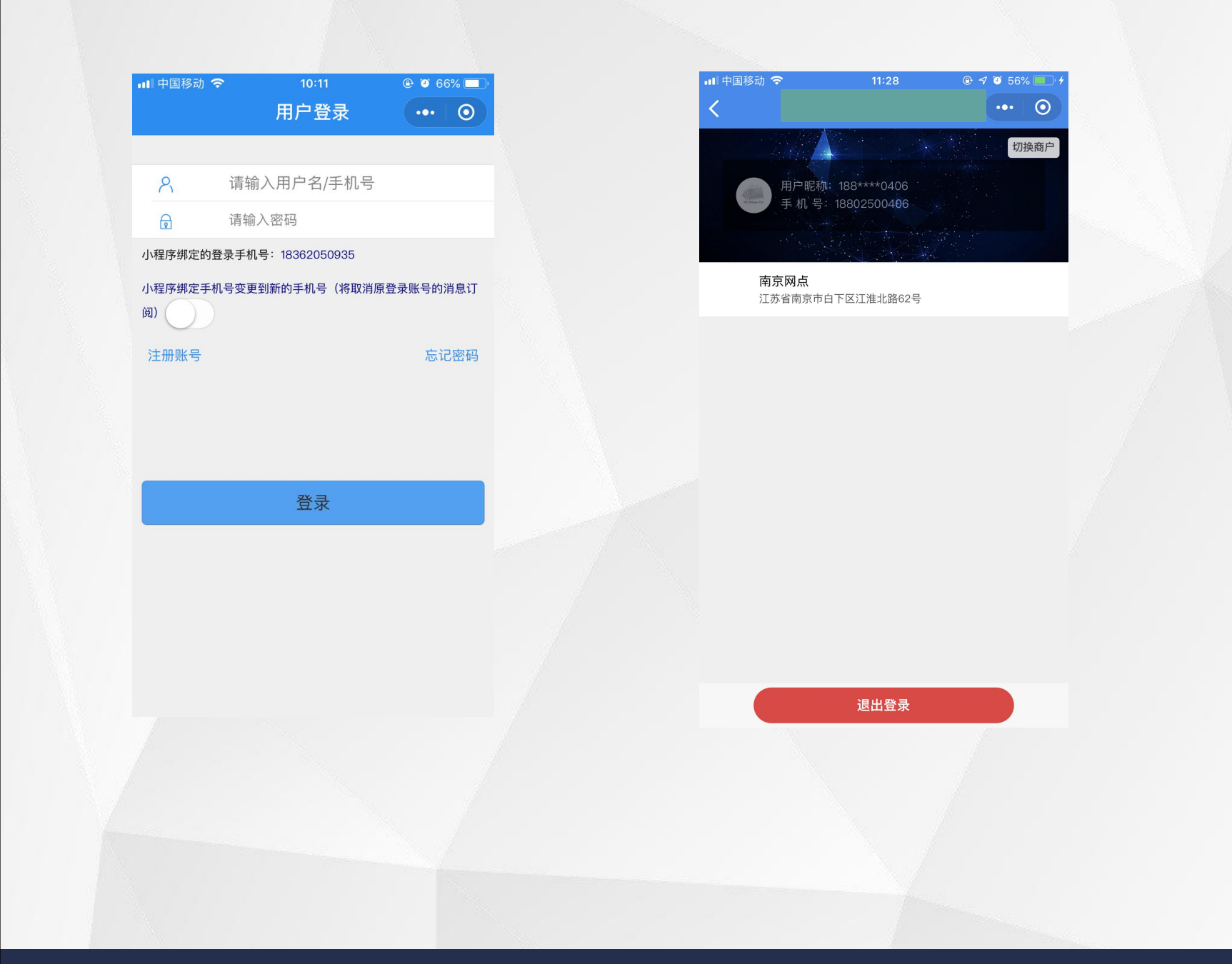

| 📶 中国移动 🗢                                                 | 11:28               | 🕑 <table-cell-rows> 🍯 56% 💷 🗲</table-cell-rows> |
|----------------------------------------------------------|---------------------|-------------------------------------------------|
|                                                          | 首页                  | ••• 0                                           |
| 本 派工数量<br>月<br>业<br>绩                                    | 接单数量<br><b>0</b>    | 完成工单数量<br>0                                     |
| 工<br>作<br>评<br>行<br>行<br>行<br>行<br>行<br>行<br>行<br>行<br>行 | 累计好评(次)<br><b>1</b> | 累计差评(次)<br><b>0</b>                             |
| ┃工単                                                      |                     |                                                 |
| 待办工单                                                     | 工単管<br><b>同</b>     | 理                                               |
| 【代办                                                      |                     |                                                 |
| 代理报修                                                     | 代理了                 | <sup>5</sup> 单<br>₽                             |
|                                                          |                     | (99)<br>(22)                                    |
| ()<br>()<br>首页                                           | <b>③</b><br>配件      | <i>只</i><br>我的                                  |
|                                                          |                     |                                                 |

### 小程序设备扫码报修—服务管理

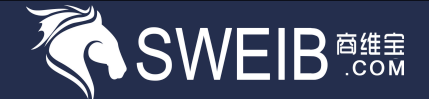

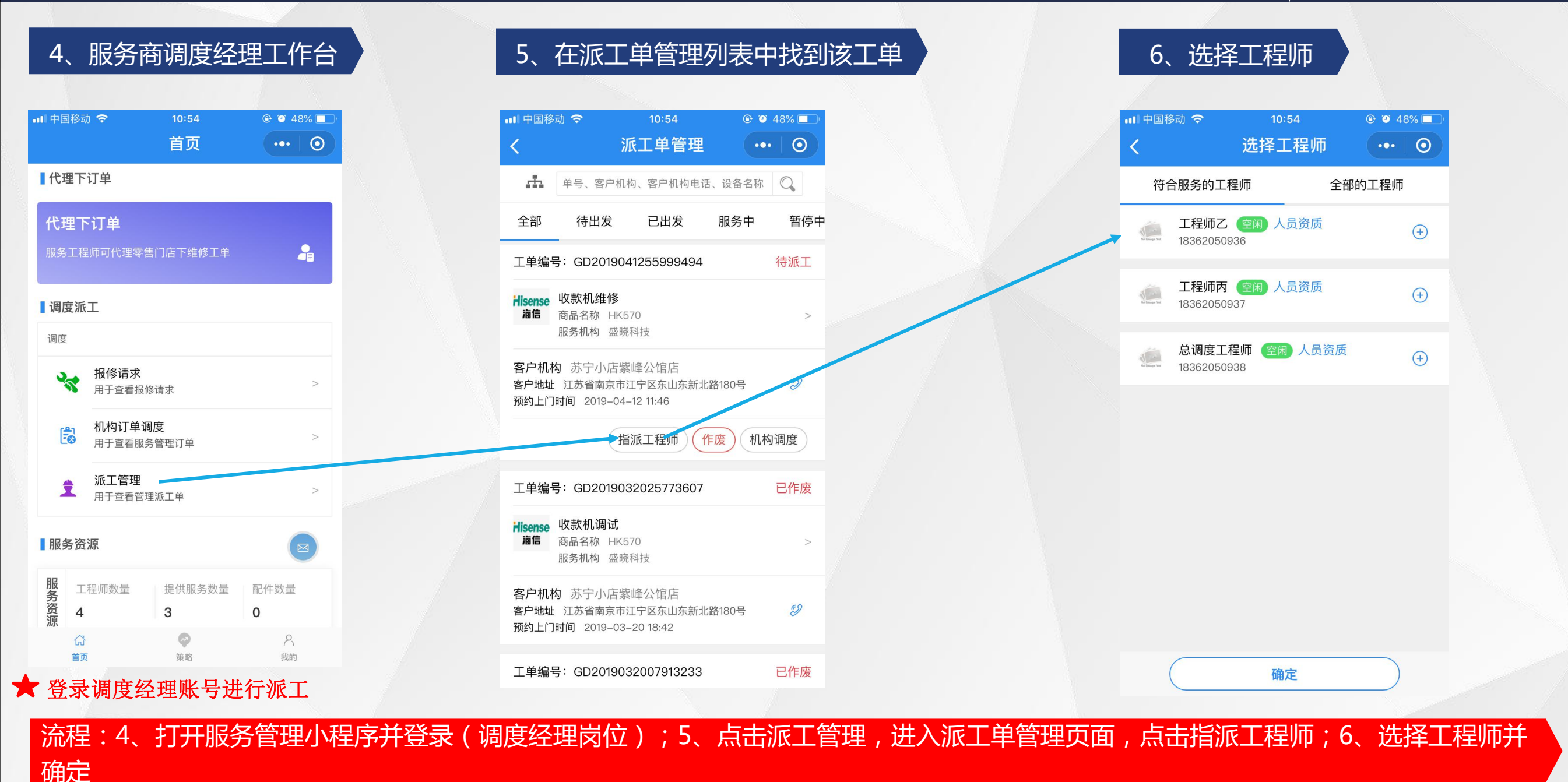

### 小程序设备扫码报修——服务工程师

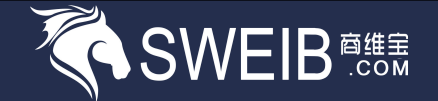

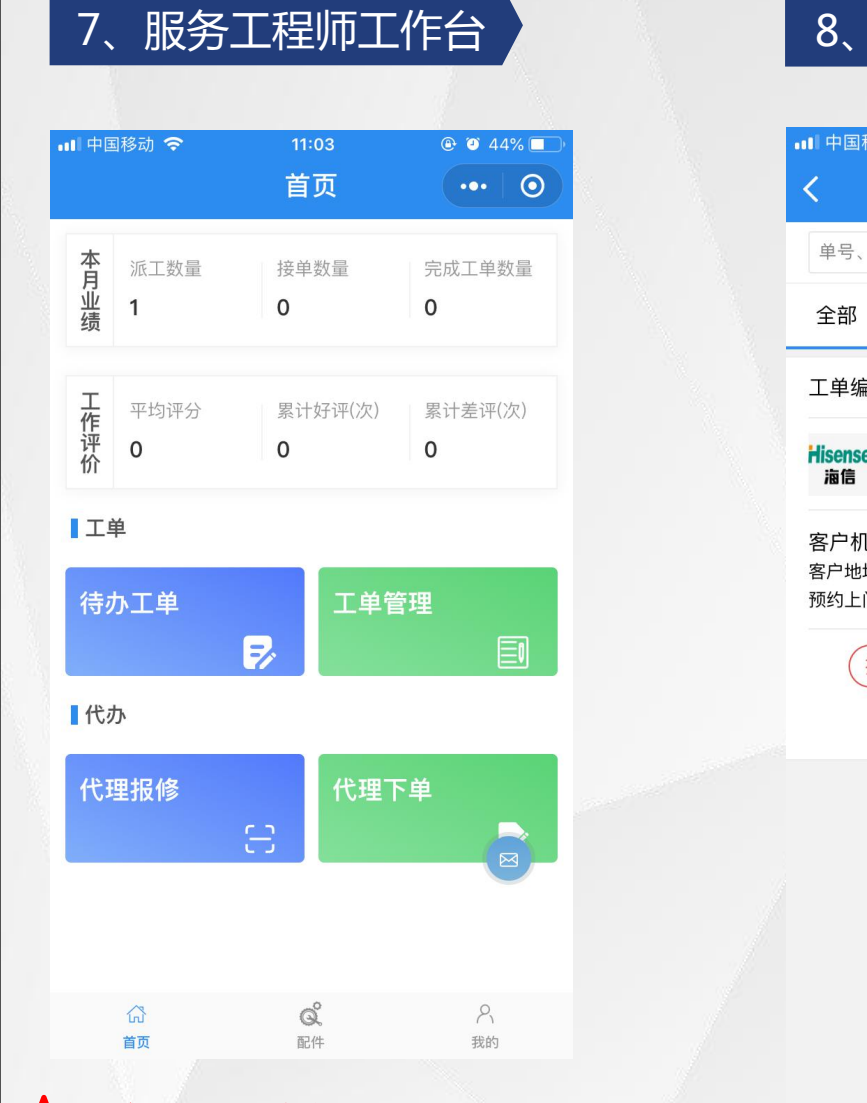

#### 8、在待办工单中找到该派工单

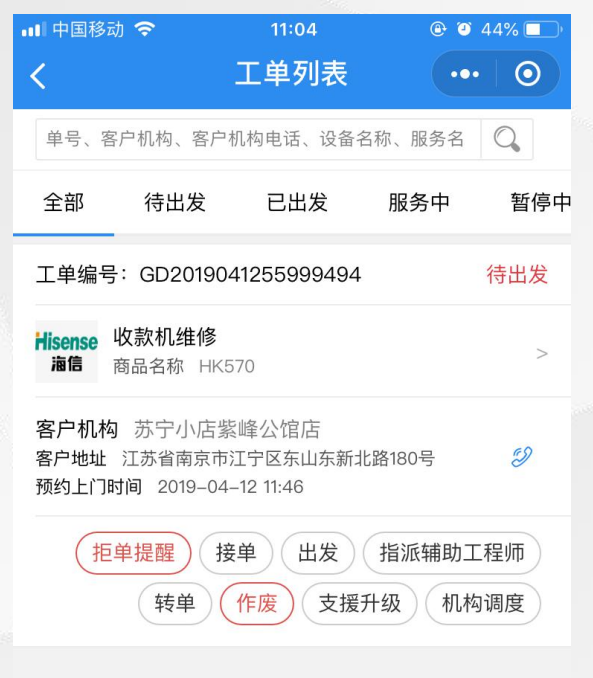

#### ■■ 中国移动 🗢 11:04 44% ■ 中国移动 🗢 工单列表 ••• 0 工单列表 ••• () 单号、客户机构、客户机构电话、设备名称、服务名 单号、客户机构、客户机构电话、设备名称、服务名 全部 待出发 已出发 服务中 暂停中 全部 待出发 已出发 服务中 暂停中 工单编号: GD2019041255999494 待出发 工单编号: GD2019041255999494 待出发 Hisense 收款机维修 Hisense 收款机维修 **海信** 商品名称 HK570 **海信** 商品名称 HK570 工单号【GD201904125599949... 提示 确定要接单吗? 已接单 取消 确定 知道了

9、工程师接单

★ 服务工程师岗位登录

流程:7、服务工程师登录账号,点击待办工单;8、找到该派工单,点击接单;9、完成后点击出发

### 小程序设备扫码报修——服务工程师

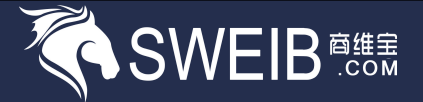

#### 10、工程师与报修人员在线即时沟通

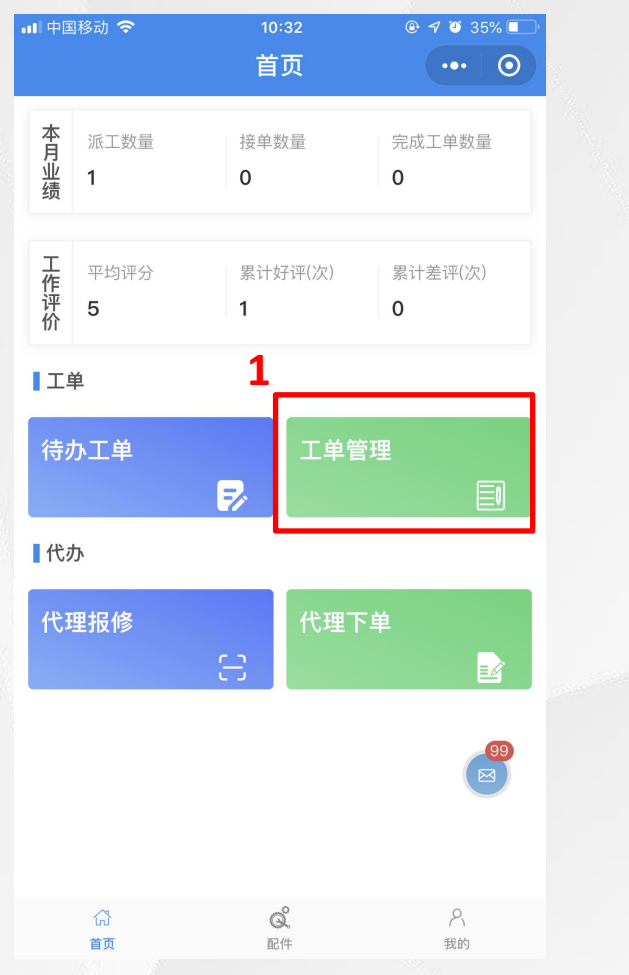

| ••• 中国移动                                                        | ्रे                                                                                                    | 10.02                                                                                                    |                                                                                                    |                                                                | /o/               |
|-----------------------------------------------------------------|----------------------------------------------------------------------------------------------------|----------------------------------------------------------------------------------------------------|----------------------------------------------------------------------------------------------------|----------------------------------------------------------------|-------------------|
| <                                                               |                                                                                                    | 工单列表                                                                                                    | Ę                                                                                                    | •••                                                            | 0                 |
| 单号、客                                                            | 户机构、客户:                                                                                                    | 机构电话、设备行                                                                                                    | 名称、服务名称                                                                                                    | C                                                              | 2                 |
| 全部                                                              | 待出发                                                                                                    | 已出发                                                                                                    | 服务中                                                                                                    | 暂停中                                                            | 1                 |
| 工单编号                                                            | GD20190                                                                                                    | 50865911866                                                                                                    |                                                                                                    | 待                                                              | 出发                |
|                                                                 | <b>文款机售后朋</b><br>商品名称 触搏                                                                                                    | <b>设务</b><br>真屏收银机                                                                                                    |                                                                                                    |                                                                | >                 |
| 客户机构<br>客户地址<br>预约上门时                                           | 南京门店<br>江苏省南京市<br>间 2019–05                                                                                                    | 鼓楼区新模范马路<br>–08 11:14                                                                                                    | 866号南邮大厦                                                                                                    | 2301室                                                          |                   |
|                                                                 |                                                                                                    |                                                                                                    |                                                                                                    |                                                                |                   |
| 拒单拼                                                             | 程 <u></u> 接单                                                                                                    | 出发打                                                                                                    | 皆派辅助工程<br>支援升级                                                                                                    | 师 转<br>机构调度                                                    | 単<br>度            |
| 拒单批                                                             | 程 接单<br>: GD20190                                                                                                    | · 出发 打<br>作废<br>21907879760                                                                                                    | 皆派辅助工程<br>支援升级                                                                                                    | 师<br>机构调<br>待                                                  | 单<br>度<br>出发      |
| 拒单排<br>工单编号<br>Hisense                                          | <ul> <li>建建 接单</li> <li>: GD20190</li> <li>每信收款机售</li> <li>新品名称 触频</li> </ul>                                                                                                    | <ul> <li>出发 技</li> <li>1907879760</li> <li>第后服务-本地」</li> <li>一体机 HK 220</li> </ul>                                                                                                    | 皆派辅助工程<br>支援升级<br>上门维修                                                                                                    | 师 转<br>机构调加<br>待                                               | 単<br>度<br>出发<br>> |
|                                                                 | 建 接单   注 GD201900   每信收款机复   场出名称 触频   地区门店   江苏省南京市   河 2019-02                                                                                                    | <ul> <li>出发 す</li> <li>作废</li> <li>21907879760</li> <li>馬后服务-本地-<br/><ul> <li>「休祝 HK 220</li> <li>鼓楼区新模范马路</li> <li>-19 14:14</li> </ul> </li> </ul>                                                                                                    | <ul> <li>              í派辅助工程          </li> <li>             支援升级         </li> <li>             L门维修         </li> <li>             á66号南邮大厦         </li> </ul> | 师 转 <sup>4</sup><br>机构调 <i>f</i><br>(2301室                     | 单                 |
| 拒单排<br>工单编号<br>Hisense<br>客户机构<br>客户地址<br>预约上门时<br>拒单排          | <ul> <li>提望</li> <li>接单</li> <li>GD20190</li> <li>每信收款机售</li> <li>场品名称 触頻</li> <li>地区门店</li> <li>江苏省南京市</li> <li>询 2019-02</li> <li>2019</li> <li>2019&lt;</li></ul> | <ul> <li>出发 其</li> <li>作废</li> <li>21907879760</li> <li>4</li> <li>4</li> <li>5</li> <li>4</li> <li>4</li> <li>4</li> <li>4</li> <li>4</li> <li>4</li> <li>4</li> <li>4</li> <li>5</li> <li>5</li> <li>5</li> <li>6</li> <li>6</li> <li>7</li> <li>7</li> <li>7</li> <li>8</li> <li>7</li> <li>9</li> <li>7</li> <li>7</li> <li>7</li> <li>7</li> <li>7</li> <li>7</li> <li>8</li> <li>4</li> <li>7</li> <li>7</li></ul> | <ul> <li> <b>旨派辅助工程 支援升级</b> </li> <li> <b>上门维修</b> </li> <li> <b>各</b>66号南邮大厦     </li> <li> <b>旨派辅助工程</b> </li> </ul>                                            | 师 转型<br>机构调成<br>(2301室)<br>师 转型                                | 单<br>度<br>出发<br>♪ |
| 王単编号<br>工単编号<br>Misense<br>客户机构<br>客户机构<br>客户地址<br>预约上门时<br>拒单批 | 提醒 接单 法单 : GD20190 每信收款机售 5.64 5.64                                                                                                    | <ul> <li>出发 其</li> <li>作废</li> <li>21907879760</li> <li>馬后服务-本地-<br/>美一体机 HK 220</li> <li>鼓楼区新模范马路<br/>-19 14:14</li> <li>出发 其</li> <li>作废</li> </ul>                                                                                                    | <ul> <li>旨派辅助工程</li> <li>支援升级</li> <li>上门维修</li> <li>各66号南邮大厦</li> <li>皆派辅助工程</li> <li>支援升级</li> </ul>                                                             | 师 转 <sup>1</sup><br>机构调加<br>(2301室<br>师 转 <sup>1</sup><br>机构调加 | 単<br>算            |

|                   |                                      |                                                 | 14 C                   |
|-------------------|--------------------------------------|-------------------------------------------------|------------------------|
| ■ 中国移<br><b>く</b> | 动 🗢                                  | 10:33<br>工单详情                                   |                        |
| <b>Q</b>          | 请求单: 【SR:<br>2019–05–08 1            | 20190508396155<br>0:14:11                       | 548】工单<br>查看           |
| 工单编号              | 弓 GD2019050                          | 865911866                                       | 待出发                    |
| 订单编号              | 弓 无                                  |                                                 |                        |
| 创建时间              | 间 2019-05-08                         | 3 10:14:05                                      | 交易约定外                  |
| 预约上门              | 〕时间 2019–0                           | 5–08 11:14                                      |                        |
| 上门时间              | 间 无                                  |                                                 |                        |
| 要求响应              | 应时长(分钟) 6                            | C                                               |                        |
| 要求到证              | 达时长(分钟) 6                            | C                                               |                        |
| 要求修缮              | 夏时长(分钟) 6                            | C                                               |                        |
| 接单时间              | 司 2019-05-08                         | 3 10:14:08                                      |                        |
| No Stage Yet      | <b>客户机构 南</b> 京<br>客户地址 江苏省<br>2301室 | <b>订门店</b><br>î南京市鼓楼区新模家                        | 范马路66号南邮大厦<br><b>3</b> |
|                   | 收款机售后服线<br>LSSB201905079<br>商品名称触摸屏4 | <b>5</b><br>029553206705600 <sup>-</sup><br>欠银机 |                        |
|                   | Я                                    | 因务调度 其他                                         | 操作 接单 出发               |

| 📲 中国移动 🗢 |     | 10:33 |    | <b>@ √ ∅</b> 3 | 5% 💷 '   |
|----------|-----|-------|----|----------------|----------|
| <        | 正在与 | 【店长】  | 沟通 | •••            | 0        |
| ④ 店长     |     |       |    | 20 好友          | $\sim$   |
| 您好       |     |       |    |                |          |
| 💿 工程师    |     |       |    | 2019-05-08     | 10:20:20 |
| 您好       |     |       |    |                |          |

输入...

#### 流程:10、服务人员与报修人员基于工单进行在线实时沟通;(注:只有工单已指派工程师后方可进行在线沟通)

### 小程序设备扫码报修—服务工程师

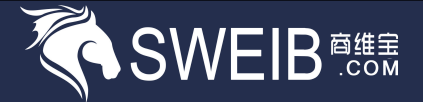

### 11、工程师服务完成

| •11 中国移动                 | <del>?</del>                 | 11:10                         | @ 7 0  | 42% 🔲  |
|--------------------------|------------------------------|-------------------------------|--------|--------|
| <                        |                              | 工单列表                          | ••     | • •    |
| 单号、客户                    | 机构、客户                        | 机构电话、设备名                      | 名称、服务名 | Q      |
| 全部                       | 待出发                          | 已出发                           | 服务中    | 暂停中    |
| 工单编号:                    | GD20190                      | 41255999494                   |        | 服务中    |
| Hisense 收<br>海信 商        | <mark>款机维修</mark><br>品名称 HK  | 570                           |        | >      |
| 客户机构<br>客户地址 汩<br>预约上门时间 | 苏宁小店紫<br>[苏省南京市<br>] 2019–04 | ξ峰公馆店<br>江宁区东山东新<br>−12 11:46 | 比路180号 | Ð      |
| R                        | 务暂停                          | 服务完成                          | 追加工单(  | 作废     |
|                          |                              |                               |        | x/1-1X |

| 💵 中国移动 🗢 | 11:10 |       |
|----------|-------|-------|
| <        | 服务完成  | ••• 0 |
| 选择部件     |       | >     |
| 选择配件     |       | >     |
| *选择维修类型: |       | 请选择 > |
| *选择故障类型: |       | 请选择 > |
| *故障描述    |       |       |
| 请输入故障描述  |       |       |
| *选择服务项目  |       | >     |
| 价格说明     |       |       |
| 请输入价格说明  |       |       |
|          | 确定    |       |
|          |       |       |

#### ★ 服务工程师岗位登录

流程:11、服务工程师点击服务完成,填写服务完成说明;

### 小程序设备扫码报修—资产管理

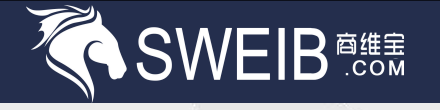

| 11、打开零售商工作台,点击报修单;                                                                                                    | 12、点击待验收,找到报修单,点击确认完成;                                  | 13、点击验收完成,找到报修单,可以进行评价                                    |
|----------------------------------------------------------------------------------------------------|---------------------------------------------------------|-----------------------------------------------------------|
| ■■ 中国移动 11:12 進修管理                                                                                                    | <ul> <li>・・・・・・・・・・・・・・・・・・・・・・・・・・・・・・・・・・・・</li></ul> | ■■ 中国移动 <> 11:12                                          |
| 故 本月次数 故障次数最多设备型号                                                                                                    | 单号、服务商家、服务网点、设备名称、服                                     | 单号、服务商家、服务网点、设备名称、服                                       |
| <b>障 1</b> 次 HK570                                                                                                    | 全部 已到达 待验收 验收完成                                         | 全部 已到达 待验收 验收完成                                           |
| <b>十日上门为来</b>                                                                                                    | 派工编号: GD2019041255999494 待验收                            | 派工编号: GD2019041255999494 已验收                              |
| 维 本月上门次数 本月短收完成次数<br>修 1 次 0 次                                                                                                    | Hisense 收款机维修<br>海信 商品名称 HK570                          | Hisense 收款机维修<br>海信 商品名称 HK570                            |
| 本月总费用         费用最高维修工单           0元         GD2019041255999494                                                                                                    | 服务网点 盛晓科技<br>工程师 工程师乙 &<br>预约上门时间 2019-04-12 11:46      | <b>服务网点</b> 盛晓科技<br>工程师 工程师乙 &<br>预约上门时间 2019-04-12 11:46 |
| ■常用操作                                                                                                    | 确认完成 拒绝验收                                               | 服务评价                                                      |
| 日码报修     Image: Constraint of the second second seco          |                                                         | 报修元风                                                      |
| □ 10 10 10 10 10 10 10 10 10 10 10 10 10                                                                                                    |                                                         |                                                           |
| Image: Constraint of the second second s |                                                         |                                                           |
|                                                                                                    |                                                         |                                                           |

流程:11、打开资产管理小程序,点击报修单一待验收,点击确认完成,在点击顶部保修单状态一验收完成,可以对工程师进行评价;

### 小程序设备扫码报修(代理报修)—服务工程师

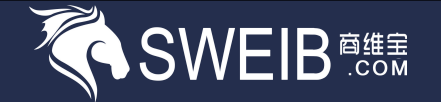

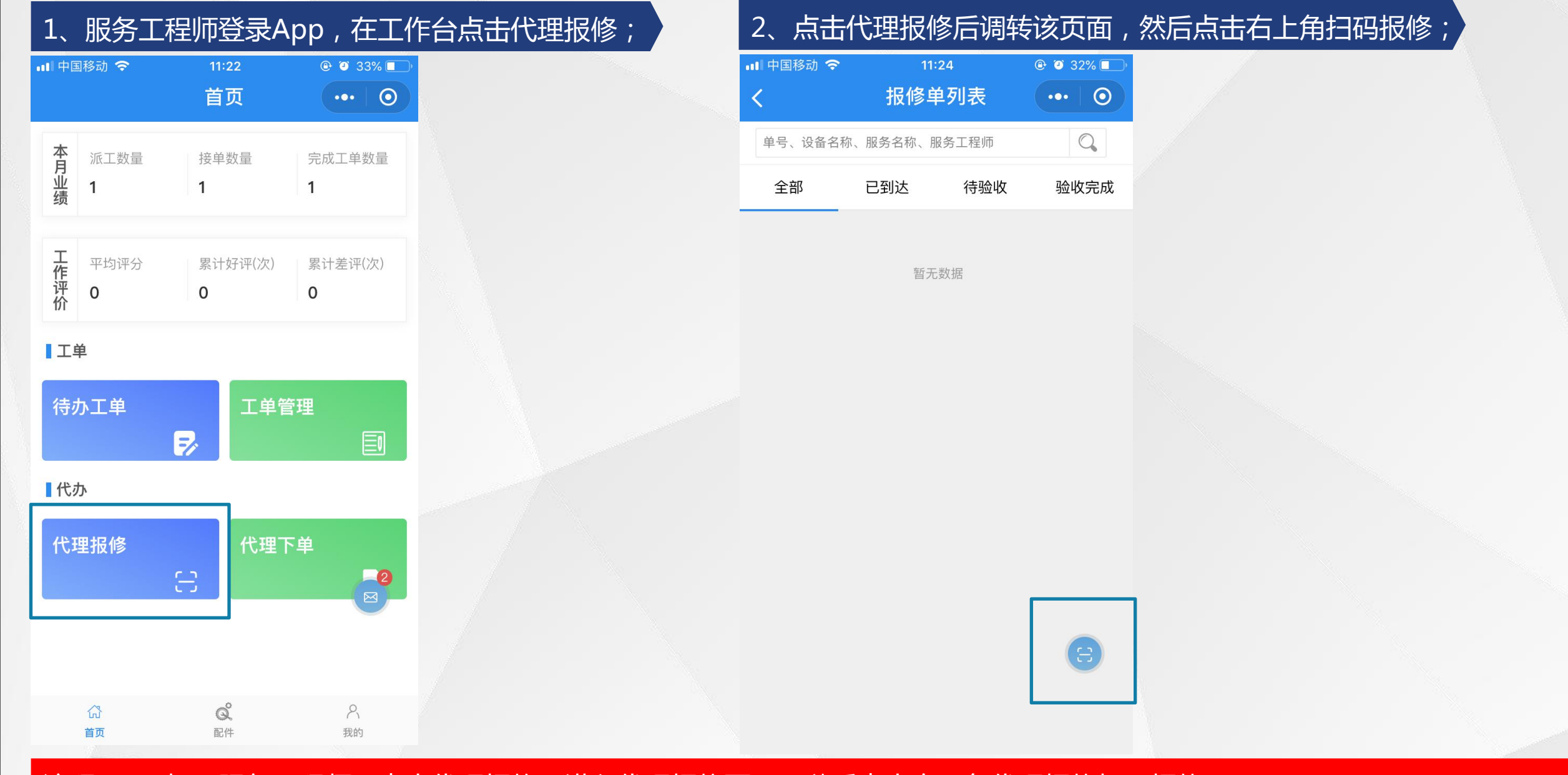

流程:1、打开服务工程师,点击代理报修,进入代理报修页面,随后点击右下角代理报修扫码报修;

### 小程序设备扫码报修(代理报修)——服务工程师

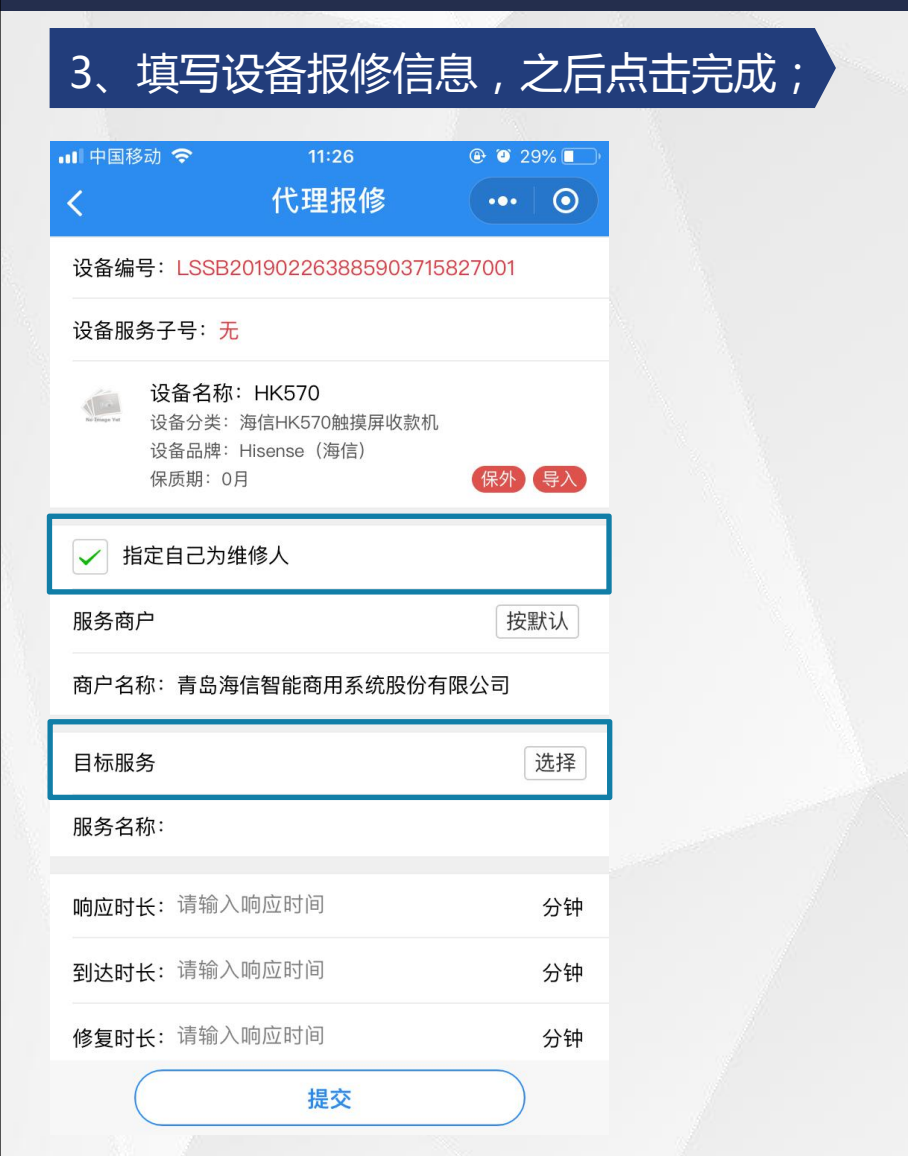

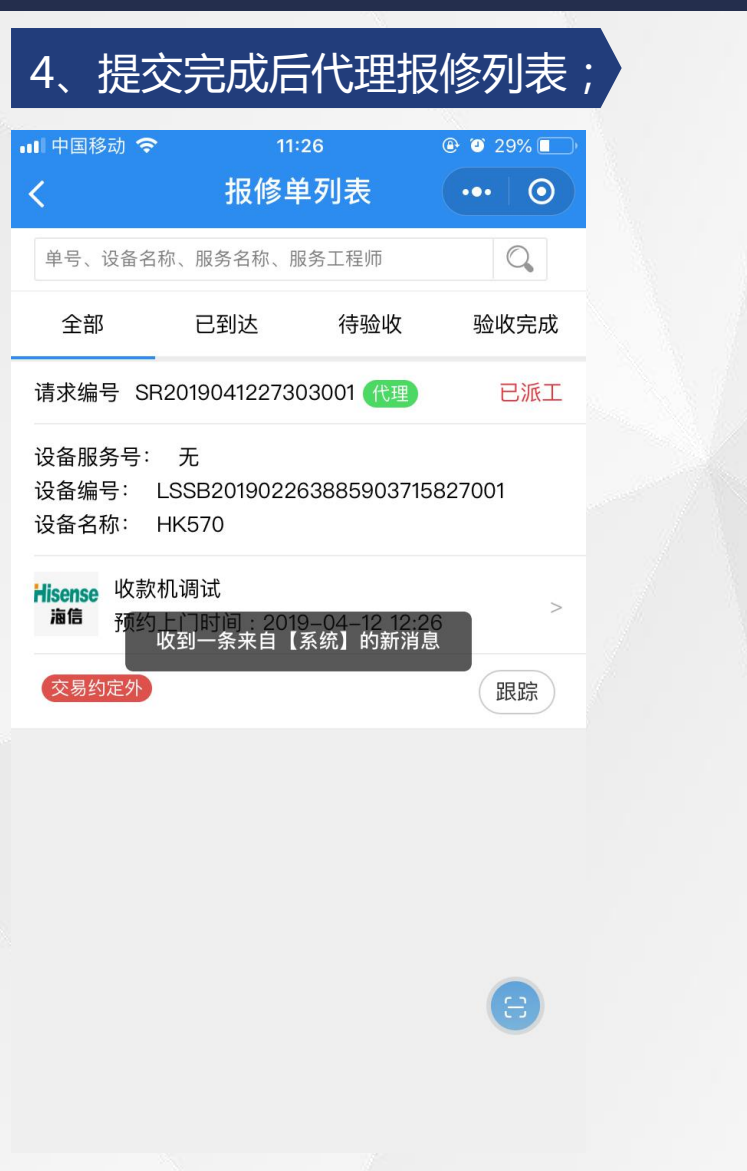

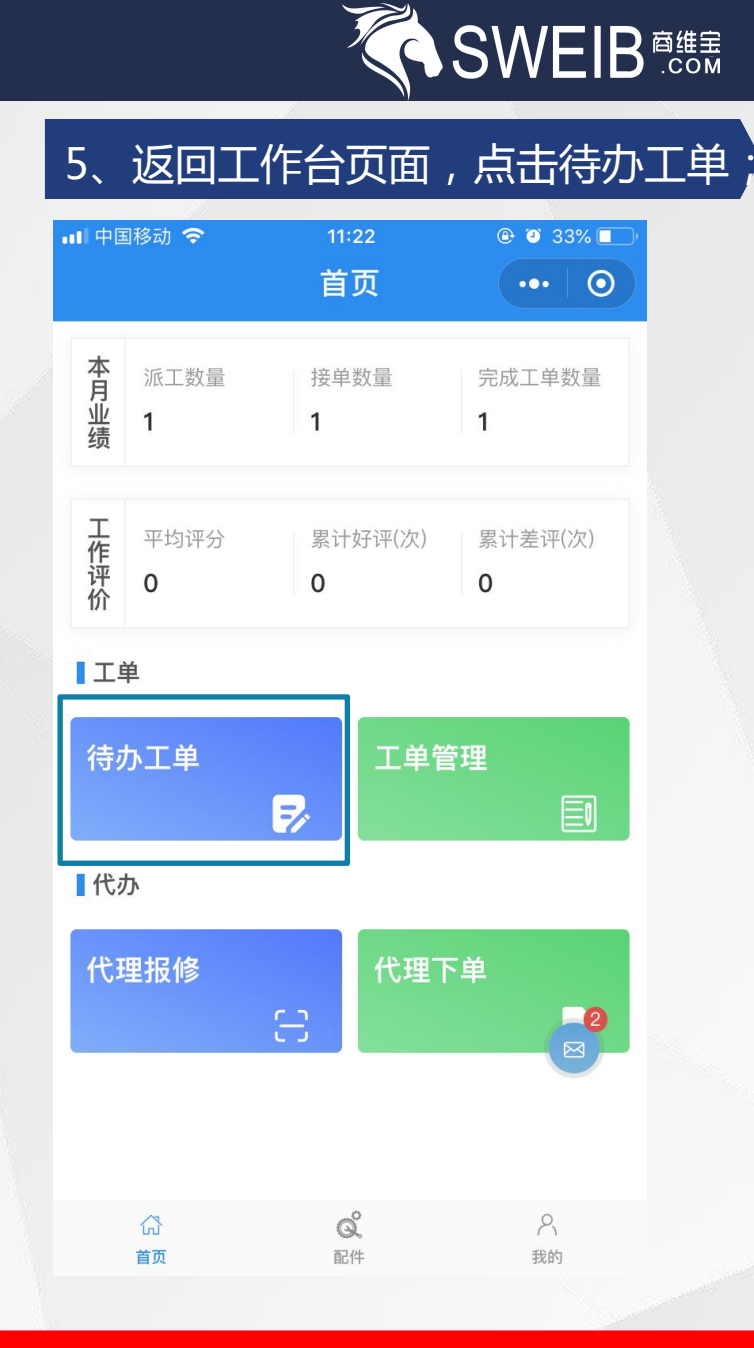

流程:3、提交设备信息后;在代理报修列表可以查看到,随后返回工作台,点击待办工单;

### 小程序设备扫码报修(代理报修)——服务商工程师

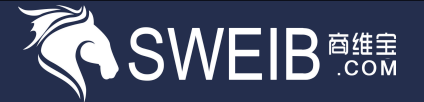

#### 6、点击接单-出发-到达;

| 💵 中国移动 🗢                                 | 11:30                                 | @ @ 34% 💽 <del>/</del> |
|------------------------------------------|---------------------------------------|------------------------|
| <                                        | 待办工单                                  | ••• 0                  |
| 单号、客户机构、客                                | 户机构电话、设备名称                            | 〇、 筛选                  |
| 工单编号:GD2019                              | 041246260899 (代3                      | 里 待出发                  |
| Hisense 收款机调试<br><b>油信</b> 商品名称 H        | K570                                  | >                      |
| 客户机构 苏宁小店<br>客户地址 江苏省南京<br>预约上门时间 2019–0 | "紫峰公馆店<br>市江宁区东山东新北路18<br>)4–12 12:26 | 30号 🔣                  |
| 拒单提醒<br>转单                               | 接单 出发 指<br>作废 支援升级                    | 派辅助工程师                 |

#### 7、完成后点击服务完成;

| 💵 中国移动 🗢                               | 11:31                              | 🕒 🕇 🏹 34% 🚺 🗲        |  |
|----------------------------------------|------------------------------------|----------------------|--|
| <                                      | 待办工单                               | •••   ••             |  |
| 单号、客户机构、客                              | 户机构电话、设备名                          | 3称 🔍 筛选              |  |
| 工单编号:GD2019                            | 9041246260899                      | 代理服务中                |  |
| Hisense<br>海信 商品名称 F                   | <b>₫</b><br>1K570                  | >                    |  |
| 客户机构 苏宁小原<br>客户地址 江苏省南京<br>预约上门时间 2019 | 5紫峰公馆店<br>市江宁区东山东新圳<br>04–12 12:26 | L路180号 🛛 윋           |  |
| 服务暂停收到一                                | 服务完成))<br>条来自【系统】的                 | 自加工单<br>印新消息<br>支援升级 |  |

| <b>11 </b> 中国移动 🗢 | 11:31 | 🕀 🥶 34% 🔲 🗲 |
|-------------------|-------|-------------|
| <                 | 服务完成  | ••• 0       |
| 选择部件              |       | >           |
| 选择配件              |       | >           |
| * 选择维修类型:         |       | 请选择 >       |
| * 选择故障类型:         |       | 请选择 >       |
| *故障描述             |       |             |
| 请输入故障描述           |       |             |

\* 选择服务项目

价格说明

请输入价格说明...

确定

流程:6、在待办工单中找到该工单,依次操作接单-出发-到达-服务完成,并填写服务完成表;

### 小程序设备扫码报修(代理报修)—资产管理

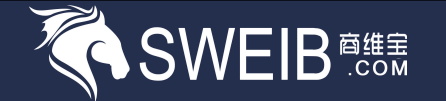

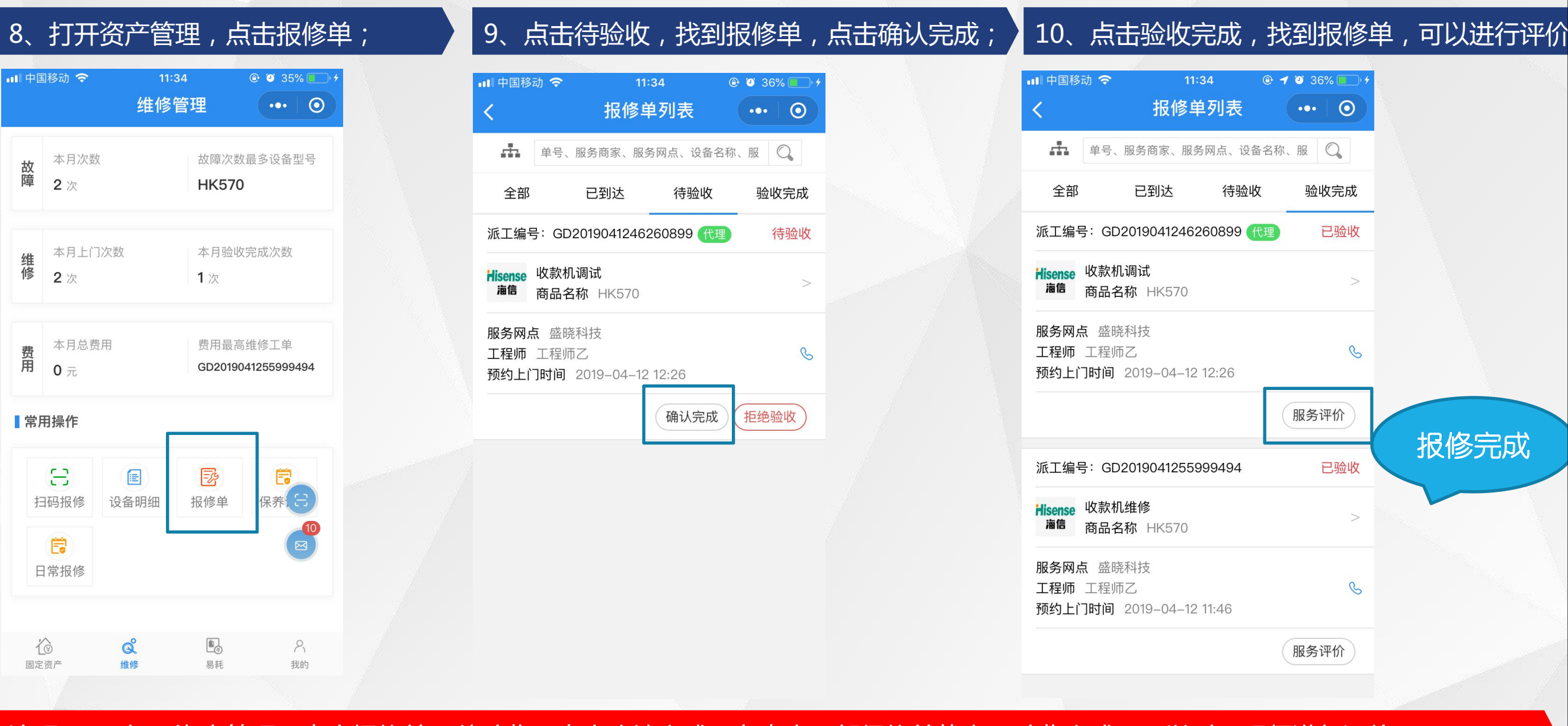

流程:8、打开资产管理,点击报修单--待验收,点击确认完成,在点击顶部保修单状态--验收完成,可以对工程师进行评价;

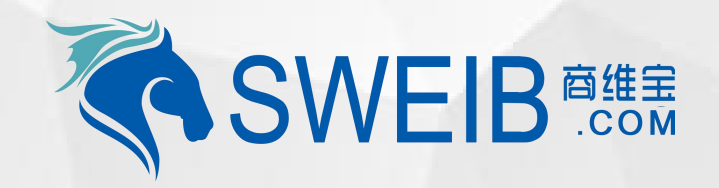

## Thank you !